## 分类汇总

**分类汇总**是指对当前多维分析中各维进行汇总计算的一类分析方法。除了点击工具栏上 **分类汇总** 按钮进行维度分类汇总设置外,也可以通过表格操作选择 进行快捷设置。具体参考分类汇总快捷方式。

| 国家    | 地区 |          |          |          |          |          |
|-------|----|----------|----------|----------|----------|----------|
|       |    | 1997年1季度 | 1997年2季度 | 1997年3季度 | 1997年4季度 | 町町_東大 ▶  |
|       | 华东 | 2,078.00 | 2,321.00 | 2,402.00 | 2,761.00 | 2,761.00 |
| 中国    | 华北 | 2,427.00 | 2,101.00 | 2,161.00 | 2,107.00 | 2,427.00 |
|       | 华南 | 4,121.00 | 3,875.00 | 4,000.00 | 4,728.00 | 4,728.00 |
| 商店_合计 |    | 8,626.00 | 8,297.00 | 8,563.00 | 9,596.00 | 9,916.00 |

| <b>操作入口:</b> 单击工 | 具栏中的 <b>分类汇总</b> 按         | 钮,弹出"分类汇总             | 、"对话框。       |        |       |          |
|------------------|----------------------------|-----------------------|--------------|--------|-------|----------|
| 🥭 分类汇总 网页        | [对话框                       |                       |              |        |       | ×        |
| Attp://192.168   | .1.16:15000/smartbi/visior | n/js/freequery/dialog | /Dialog.html |        |       |          |
| 添加(A)            | ➡ 添加                       |                       |              |        |       |          |
| 名称*              | 层次结构*                      | 汇总方式*                 | 优先级          | 数据格式   |       | 操作       |
| 商店_合计            | 商店 >                       | 合 计 🛛 🗸               | 1            | $\sim$ | × 2   | Ξ.       |
| 时间_最大            | 时间 >                       | 最大值 >                 | 1            | ~      | ✓ 2   | <b>D</b> |
|                  |                            |                       |              |        |       | 7        |
|                  |                            |                       |              |        | 清除格式  |          |
|                  |                            |                       |              |        |       | 删除       |
|                  |                            |                       |              |        |       |          |
|                  |                            |                       |              |        |       |          |
|                  |                            |                       |              |        |       |          |
|                  |                            |                       |              |        |       |          |
|                  |                            |                       |              |        |       |          |
|                  |                            |                       |              |        |       |          |
|                  |                            |                       |              |        |       |          |
|                  |                            |                       |              |        |       |          |
|                  |                            |                       |              |        |       |          |
|                  |                            |                       |              |        |       | 7-74     |
|                  |                            |                       |              |        | 确定(O) | 取消(C)    |

添加:单击"分类汇总"对话框中的 添加 按钮,添加一个新的汇总。
删除:单击"分类汇总"对话框中"操作"区的 删除 按钮,删除当前汇总信息。
清除格式:清除已经设置好的格式。

"分类汇总"对话框的设置项说明如下:

|     | 设置项  | 说明                                                                                                    |  |  |  |  |  |
|-----|------|----------------------------------------------------------------------------------------------------|--|--|--|--|--|
|     | 名称   | 设置当前汇总的名称。默认为"汇总+序号"的命名。                                                                                                    |  |  |  |  |  |
|     | 层次   | 设置当前汇总针对的维。                                                                                                    |  |  |  |  |  |
|     | 汇总方式 | 式 设置当前汇总的方式,主要支持的汇总方式有:                                                                                                    |  |  |  |  |  |
|     |      | <ul> <li>合计:表示在汇总范围内所有数据求和。</li> <li>平均值:表示在汇总范围内所有数据的平均值。</li> <li>最大值:表示在汇总范围内所有数据中的最大值。</li> <li>最小值:表示在汇总范围内所有数据中的最小值。</li> </ul> |  |  |  |  |  |
| 优先级 |      | 设置当前汇总执行的优先级,值越大,则优先取值。该项通常在同一单元格中存在多个汇总规则时设置。                                                                                        |  |  |  |  |  |
|     | 数据格式 | 设置当前汇总数据结果的数据类型及数据格式。供选择的数据格式在"数据格式"中设置。                                                                                              |  |  |  |  |  |

- 分类汇总追加在表格的末尾,如果表格上设置了分页显示,则只显示在最后一页。
  存在跨层的维成员时,分类汇总只对最顶层的维成员进行汇总计算。
  不同数据类型汇总规则:浮点型+整型=浮点型。
  分类汇总是对数据库中的数据进行汇总,因此数据格式对汇总不生效。
  分类汇总项参与排序。
  钻取、展开收起操作对分类汇总生效。

说明